## **VOYA Online Enrollment Instructions**

1. Go to https://enroll.voya.com

•

- 2. Enter the plan and verification numbers for the plan(s) you wish to enroll in. You must enroll in each plan separately.
  - (Mandatory) DRBA DEFINED CONTRIBUTION 401A PLAN
    - o Plan Number 664106
    - Verification Number- 065850
  - (Voluntary) DRBA EMPLOYEES 457B PLAN
    - o Plan Number 664105
    - Verification Number- 065850

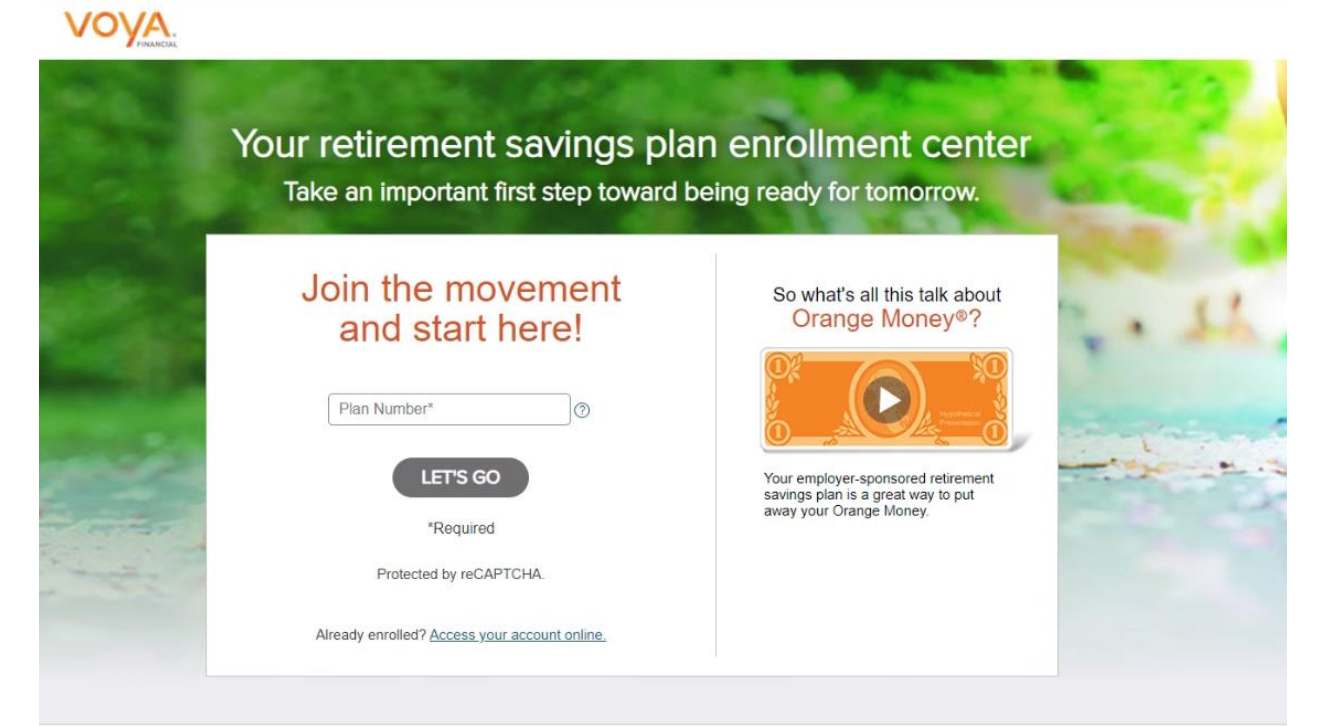

Your retirement savings plan enrollment center Take an important first step toward being ready for tomorrow.

# Join the movement and start here!

| 664106                                   | 0 |
|------------------------------------------|---|
| l<br>C<br>Constant office to a second of |   |
| /erification Number*                     |   |
| 065805                                   | 0 |
|                                          |   |
| LET'S GO                                 |   |
| LET'S GO                                 |   |

Protected by reCAPTCHA.

Already enrolled? Access your account online.

Not ready to enroll yet or recently enrolled?

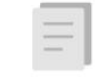

Either way, you can review Important Information about your employer-sponsored retirement savings plan.

### So what's all this talk about Orange Money®?

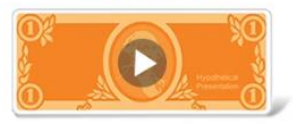

Your employer-sponsored retirement savings plan is a great way to put away your Orange Money.

### 3. Enter your personal information

| DELANARE NUTR<br>A SAF AUTOMOTIV                                                                                                    |                                       |                                 | Need Help? / ¿Necesita Ayuda? |  |
|----------------------------------------------------------------------------------------------------|---------------------------------------|---------------------------------|-------------------------------|--|
| ABOUT ME                                                                                                    | SET A GOAL                            | ENROLLMENT CHOICES              | REVIEW & CONFIRM              |  |
|                                                                                                    | <b>T</b> 11                           |                                 |                               |  |
|                                                                                                    | Tell us more                          | about you.                      |                               |  |
|                                                                                                    | Let's get a few deta                  | ails out of the way.            |                               |  |
| Personal Info                                                                                                    |                                       |                                 | * Required                    |  |
|                                                                                                    |                                       |                                 |                               |  |
| First Name*                                                                                                    | M.I. Last Na                          | ame*                            | Suffix Gender -               |  |
|                                                                                                    |                                       | ZIP Code*                       |                               |  |
| Street Address*                                                                                                    | Apt./Suite/P.O.Box                    | 19709                           |                               |  |
| City*                                                                                                    | State*                                |                                 |                               |  |
| Middletown                                                                                                    | Delaware                              | -                               |                               |  |
| Why do we ask for your email and m                                                                                                    | obile phone number?                   |                                 |                               |  |
| • Why do we ask for your email and me<br>Email Address*                                                                                                    | obile phone number?<br>Confirm Email* |                                 |                               |  |
| Why do we ask for your email and me<br>Email Address*     Mobile Phone Number                                                                                                    | obile phone number? Confirm Email*    |                                 |                               |  |
| Why do we ask for your email and mean for the second second seco | obile phone number? Confirm Email*    |                                 |                               |  |
| Why do we ask for your email and mean of the second second secon | obile phone number? Confirm Email*    |                                 |                               |  |
| Why do we ask for your email and me<br>Email Address* Mobile Phone Number Daytime Phone Number Employment Annual Salary*                                                                                                    | obile phone number?                   |                                 |                               |  |
| Why do we ask for your email and means the set of the set of t    | obile phone number? Confirm Email*    |                                 |                               |  |
| Why do we ask for your email and me<br>Email Address*          Mobile Phone Number         Daytime Phone Number         Employment         Annual Salary*         Number of pay periods per year*                                                                                                    | obile phone number?                   |                                 |                               |  |
| Why do we ask for your email and mean of the second second se    | obile phone number?                   |                                 |                               |  |
| Why do we ask for your email and me<br>Email Address*   Mobile Phone Number   Daytime Phone Number   Employment   Annual Salary*   Number of pay periods per year*                                                                                                    | obile phone number?                   | ation you entered before contin | nuing.                        |  |

4. You can enter your retirement goals or you can leave the default information

| BRBA<br>BLAY MIR INNER |                                                                                                    |                                                                                                    | Need Help? / ¿Necesita Ayuda?   About My Plan   In |
|------------------------|----------------------------------------------------------------------------------------------------|----------------------------------------------------------------------------------------------------|----------------------------------------------------|
| ABOUT ME               | SET A GOAL                                                                                                    | ENROLLMENT CHOICES                                                                                                    | REVIEW & CONFIRM                                   |
| For most savers        | Okay, now it's time to<br>s, it helps to have a goal in mi                                                    | o set some goals.<br>nd to know where you stand                                                                               | l. It's okay if you                                |
| aren't sure what       | your goal is yet. Give us you                                                                                 | r best guess—you can mak                                                                                                    | e changes later.                                   |
| We'll use              | your information to estimate I<br>I want to retire at age 67<br>to have 70% * of my pr<br>I have already save | how ready you may be for n<br>and save enough<br>re-retirement income.<br>ed \$0.<br>ace at least 70% of their annual income. | etirement.                                         |
|                        | , based on these g                                                                                            | oals will you be ready                                                                                                    | 2                                                  |

5. If you are not interested in purchasing the Morning Star Retirement Manager, please click "No Thanks"

| Setting a financial goal is one thing. Reaching it is another.                                                                                                    |
|----------------------------------------------------------------------------------------------------|
| would you like some help?                                                                                                    |
| Your employer offers the opportunity for you to receive professional investment advice through<br>Morningstar® Retirement Manager <sup>534</sup>                                                                                                    |
| M  RNINGSTAR                                                                                                    |
| Morningstar Retirement Manager is a fee-based managed account program offered by Morningstar<br>Investment Management LLC. When you elect this program, you hand over the responsibility of<br>managing your retirement account to Morningstar's investment professionals.                                                                                                    |
| The Retirement Manager program: <ul> <li>Provides professional investment selection</li> <li>Recommends an appropriate savings level</li> <li>Develops a retirement goal for you to work toward</li> <li>Monitors your account quarterly and makes adjustments so you can stay focused on reaching your goal</li> <li>Delivers regular progress reports so you always know how you're doing</li> </ul>                                                                                                    |
| If Retirement Manager sounds like something you would like to elect, simply complete the acknowledgment section below and choose the option to "Select This Service".                                                                                                    |
| I acknowledge the following:     I have received the <u>Morningstar Summary and Fee Disclosure</u> .     I have received the <u>Morningstar Agreement</u> . Privacy, Notice and Form ADV Part 2A and Part 28.     I agree to the terms and conditions described in the above documents, including information about any applicable fees.     After I enroll in the Morningstar program, the program fee will be deducted from my account. I can cancel my membership in the program at any time.     All advisory services are provided by Morningstar, a federally registered investment advisor independent of Voya. Neither Morningstar nor Voya guarantee future results or performance. |
| NO THANKS SELECT THIS SERVICE                                                                                                    |
| You can change your mind later.                                                                                                    |
| Voya and its companies are not affiliated with Morningstar Investment Management LLC or its affiliates and receive no fee or other                                                                                                    |

6. Review the estimated information then click "Guide Me" to enroll in a pre-defined investment strategy

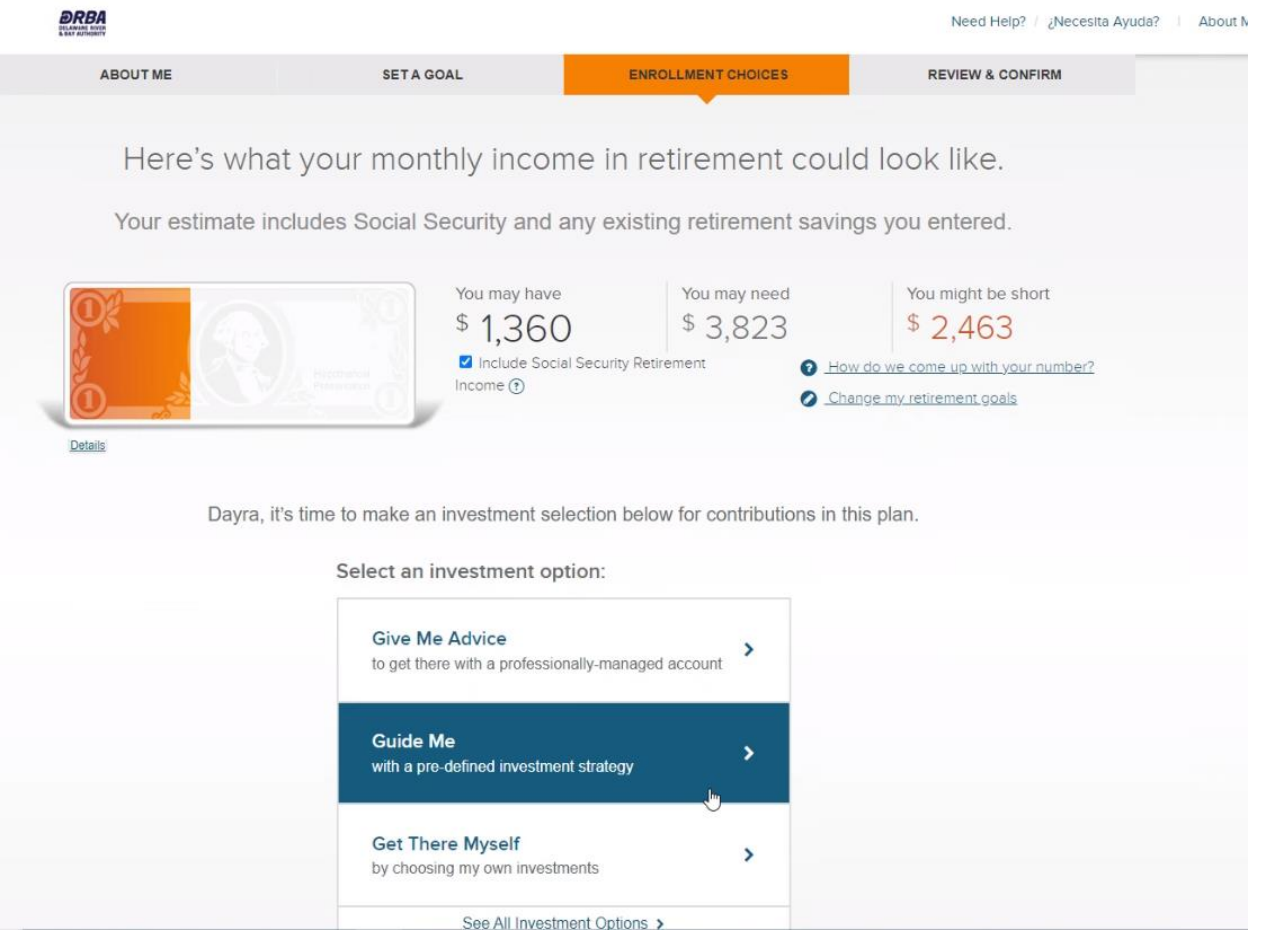

- 7. Choose one of the investment options. It is *recommended* to enroll in the fund that is closest to your 65<sup>th</sup> birthday.
  - a. For example, a person born in 2000 would be 65 in the year 2065. therefore, based on the below funds, it is recommended that they choose American Funds 2065 Target Date R6. Please note the fund portfolio tends to be less risky and yield lower ROI for the funds the closer the fund is to the retirement date.

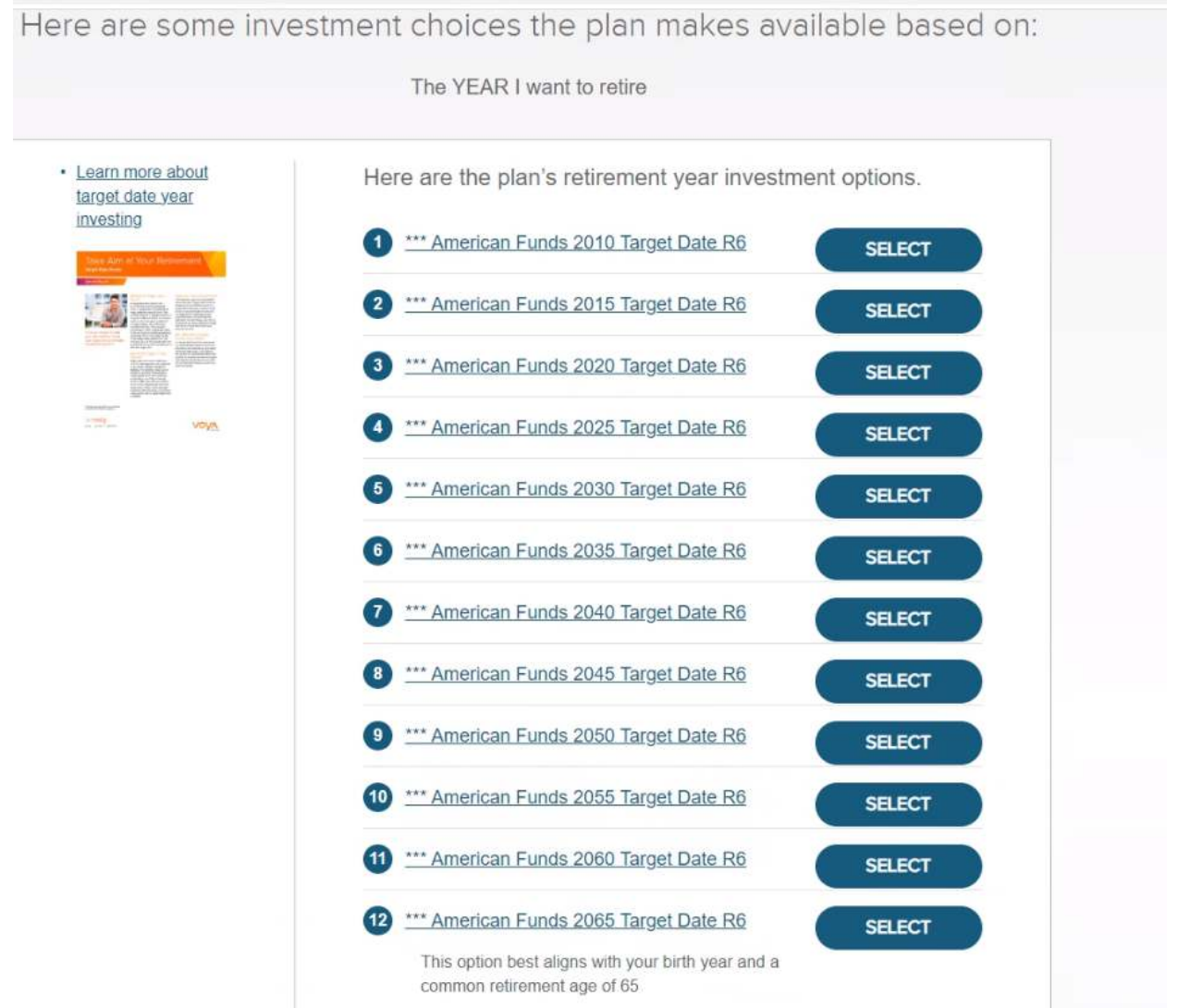

8. Review your choice. If you are okay with your choices, click "GO WITH THESE CHOICES".

Here's what your monthly income in retirement could look like.

Your estimate includes Social Security and any existing retirement savings you entered.

|                  | You may have<br>\$ 1,360<br>Include Social Security F<br>Income (?)                                               | You may need<br>\$ 3,823<br>Retirement<br>• _Ltc  | You might be short<br>\$ 2,463<br>aw do we come up with your number?<br>nange my retirement goals |
|------------------|----------------------------------------------------------------------------------------------------|---------------------------------------------------|---------------------------------------------------------------------------------------------------|
| Details          |                                                                                                    |                                                   |                                                                                                   |
| Dayra, it's time | e to make an investment selection be                                                                              | elow for contributions in                         | this plan.                                                                                        |
|                  | Select an investment option:                                                                                      |                                                   |                                                                                                   |
|                  | A single investment that's p<br>managed and aligns with<br>retirement year<br><u>**** American Funds 2065 Tar</u> | rofessionally<br>my chosen<br>g <u>et Date R6</u> |                                                                                                   |
|                  | More Investment Options                                                                                           | • •                                               |                                                                                                   |
|                  | GO WITH TIMESE CHOR                                                                                               | CES                                               |                                                                                                   |
|                  | And don't worry, you'll be able to make chang                                                                     | es after you've enrolled.                         |                                                                                                   |

9. If you have your beneficiaries selected and their information, click "Elect Now"

| Now let's talk about beneficiaries.<br>A beneficiary can be any person or entity you choose to receive the benefits of your retirement account after you die. It is<br>important that you designate a beneficiary so that your plan assets are paid as you desire in the event of your death. If you<br>do not designate any beneficiaries your account assets will be paid in accordance with the plan document that governs<br>your retirement plan. Generally speaking, your account will be paid to your estate unless othenwise specified. Please<br>consult with your employer or Plan Administrator for additional information.<br>Note: If one or more of your named beneficiaries has a disability or special need and currently receives government<br>benefits or may receive them in the future, please review the <u>Yoya Cares@ website</u> to help better understand how<br>receiving beneficiary payouts may affect their eligibility for other benefits. If you need more time to review the website,<br>consider bookmarking it for later reading and electing your beneficiaries after your enrollment is complete.<br>Would you like to elect your beneficiaries now or later? |
|----------------------------------------------------------------------------------------------------|
| ELECT LATER ELECT NOW                                                                                                    |

| Single                                                                                                    |                                                                                                    |                     |  |
|----------------------------------------------------------------------------------------------------|----------------------------------------------------------------------------------------------------|---------------------|--|
|                                                                                                    |                                                                                                    |                     |  |
|                                                                                                    |                                                                                                    |                     |  |
| Beneficiary 1                                                                                                 |                                                                                                    | D <u>Start Over</u> |  |
| Beneficiary Type*                                                                                             | •                                                                                                    |                     |  |
|                                                                                                    | Туре*                                                                                                    |                     |  |
| Relationship*                                                                                                 | Primary                                                                                                    |                     |  |
| This beneficiary lives at n                                                                                   | my current home address                                                                                             |                     |  |
| This beneficiary lives at n                                                                                   | my current home address                                                                                             |                     |  |
| This beneficiary lives at n Foreign address (outside Street Address                                           | the United States)                                                                                                  |                     |  |
| This beneficiary lives at n Foreign address (outside Street Address                                           | the United States)                                                                                                  |                     |  |
| This beneficiary lives at n Foreign address (outside Street Address City                                      | bequal Percent to all  my current home address the United States)      Apartment / Suite / P.O. ZIP Code      State |                     |  |
| This beneficiary lives at n Foreign address (outside Street Address City Phone Number                         | The United States)     Apartment / Suite / P.O ZIP Code     State                                                   |                     |  |
| This beneficiary lives at n Foreign address (outside Street Address City Phone Number Add another beneficiary | The United States)      Apartment / Suite / P.O     ZIP Code      State                                             |                     |  |

### 10. Enter your beneficiary information and click "SUBMIT"

### 11. Review the information and check the box to acknowledge. Then click the "Enroll Now" button.

penericiary payouts may anect their engionity for other penerits. If you need more time to review the website, consider bookmarking it for later reading and electing your beneficiaries after your enrollment is complete To authorize the withdrawal of contributions from my paycheck I will: Final step to Contact my employer or payroll administrator to complete the payroll authorization process. complete your enrollment My enrollment is not complete until I provide this authorization. I acknowledge that: All account information and transactions are subject to terms of my plan. FOR ANNUITY CONTRACT AND FUNDING AGREEMENT PRODUCTS: I understand that my employer has selected a group annuity contract or group funding agreement to fund a tax-qualified arrangement; that the tax laws provide for deferral of taxation on earnings on account balances; and that, although the annuity contract or funding agreement provides features and benefits that may be of value, it does not provide any additional deferral of taxation beyond that provided by the tax-qualified arrangement itself. I provide my informed consent to the electronic delivery of Important Information by Voya via this website. I understand that this consent applies to the documents available on this website during the period of my enrollment. I understand that the most recent versions of these documents are available on the website. I will be able to select paperless or mail delivery options and manage my communication preferences on the participant website once I have successfully enrolled. Any person who knowingly presents a false or fraudulent claim for payment of a loss or benefit or knowingly presents false information in an application for insurance may be guilty of a crime and may be subject to fines and confinement in prison. I understand that by selecting the Enroll Now button, I acknowledge the above statements and affirm that I have reviewed Important Information-including fees, investment options and investment performance-prior to submitting my enrollment choices. 2 **KBACK** ENROLL NOW

# 12. If you wish to be contacted by Voya regarding consolidating and previous retirement accounts, check "Yes", enter your information then click "Contact Me"

You've enrolled in your plan DELAWARE RIVER AND BAY AUTHORITY

#### Your Enrollment Selections

Confirmation of your enrollment will be sent to the email address you provided. For security purposes, details of your enrollment elections and a confidential Personal Identification Number (PIN) will be sent by U.S. mail once your account is established on our systems. You will need your PIN to use Voya's phone services and register for online account access. Instructions for registering your account will be included in the materials you receive.

When your enrollment selections are complete, please Exit to end your enrollment session.

### You've taken the most important step. Now consider taking a few more.

### Would you like to consolidate any previous retirement accounts?

YES, I would like someone to contact me about consolidating all of my retirement savings.

This retirement plan can become your focal point for all your retirement savings resources, when you pull all your qualified savings together in one place. We can provide the administrative support to help set it up and inform you of your options. Just include the information needed here, and we'll be in touch shortly.

| ane           |                       |  |
|---------------|-----------------------|--|
| Phone Number* | Best time to contact* |  |
|               | Anytime               |  |

+Denvined

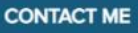

### 13. When complete, you will receive the below confirmation page

| ALC ALC ALC ALC ALC ALC ALC ALC ALC ALC                                                                                                    | Need Herp? / //Necesta Ayuda? About My Plan                                                                                                    |
|----------------------------------------------------------------------------------------------------|----------------------------------------------------------------------------------------------------|
| Way to g                                                                                                    | o, !                                                                                                    |
| You've enrolled in your plan DELAW                                                                                                    | ARE RIVER AND BAY AUTHORITY                                                                                                    |
| Your Enrollme                                                                                                    | nt Selections                                                                                                    |
| Confirmation of your enrollment will be sent to the email adde<br>enrollment elections and a confidential Personal identification<br>is established on our systems. You will need your PIN to use<br>access. Instructions for registering your account will be included | ess you provided. For security purposes, details of your<br>Number (PIN) will be sent by U.S. mail once your account<br>Voya's phone services and register for online account<br>ted in the materials you receive. |
| When your enrollment selections are complete, please $\underline{Ext}$ to                                                                                                    | end your enrollment session.                                                                                                    |
| You've taken the most important ste                                                                                                    | p. Now consider taking a few more.                                                                                                    |
| Would you like to consolidate any previous ret                                                                                                    | irement accounts?                                                                                                    |
| Thank you for your interest in consolidating your accounts. You will                                                                                                    | be contacted shortly                                                                                                    |
| Manage your retirement account                                                                                                    |                                                                                                    |
| Download<br>MORU E ADD                                                                                                    |                                                                                                    |

If you wish to enroll in the (Voluntary) DRBA EMPLOYEES 457B PLAN, go to <u>https://enroll.voya.com</u>

- Plan Number 664105
- Verification Number- 065850

| VOYA. |                                                                                                    |                                                                                                    |     |
|-------|----------------------------------------------------------------------------------------------------|----------------------------------------------------------------------------------------------------|-----|
|       | Your retirement savings plan e<br>Take an important first step toward being                                                                                          | enrollment center<br>g ready for tomorrow.                                                                                                    |     |
|       | Join the movement<br>and start here!<br>Plan Number* (*)<br>LET'S GO<br>"Required<br>Protected by reCAPTCHA.<br>Already enrolled? <u>Access your account online.</u> | <section-header></section-header>                                                                                                    |     |
|       | Your retirement savings plat<br>Take an important first step toward                                                                                                  | an enrollment center<br>being ready for tomorrow.                                                                                                    |     |
|       | Join the movement<br>and start here!<br>Plan Number<br>664105 ⑦<br>Verification Number<br>065850 ⑦                                                                   | Not ready to enroll yet<br>or recently enrolled?                                                                                                    | *** |
| -     | LET'S GO<br>"Required<br>Protected by reCAPTCHA.<br>Already enrolled? <u>Access your account online.</u>                                                             | So what's all this talk about<br>Orange Money@?<br>Wour employer-sponsored retirement<br>savings plan is a great way to put<br>away your Orange Money. |     |

1. Click the checkbox to confirm the plan then enter your personal information

| Your Plan                                                                                                    |                                                                                | Heed Help: / Areessid Ayada. / alepsi  |
|----------------------------------------------------------------------------------------------------|--------------------------------------------------------------------------------|----------------------------------------|
|                                                                                                    |                                                                                |                                        |
| DELAWARE RIVER AND BA<br>Plan Number: 664105                                                                                                    | Y AUTHORITY                                                                    |                                        |
| Review the plan information above a                                                                                                    | and confirm it is the plan in which you intend to enroll.                      | representative                         |
| YES, I confirm this is my plan.*                                                                                                    | your plan number again or contact your employer or plan                        | representative.                        |
| You can view Important Information                                                                                                    | about your retirement program-including fees, investme                         | ent options and investment performance |
| The options presented on this webs<br>elected to offer.                                                                                                    | ite reflect the design of your retirement program and/or th                    | e services that your employer has      |
| To begin your plan enrollm                                                                                                    | ent. please enter the following:                                               | * Required                             |
|                                                                                                    |                                                                                |                                        |
| Social Security Number*                                                                                                    | Confirm Social Security Number*                                                |                                        |
| Date of Birth*                                                                                                    |                                                                                |                                        |
| ZIP Code*                                                                                                    |                                                                                |                                        |
|                                                                                                    |                                                                                |                                        |
| ersonal Info                                                                                                    |                                                                                |                                        |
|                                                                                                    |                                                                                | * Required                             |
| First Name*                                                                                                    | M.I. Last Name*                                                                | * Required                             |
| First Name*<br>Street Address*                                                                                                    | M.I. Last Name*<br>ZIP Code<br>Apt/Suite/P.O.Box 19709                         | * Required                             |
| First Name*<br>Street Address*                                                                                                    | M.I. Last Name*<br>ZIP Code<br>Apt/Suite/P.O.Box 19709<br>State*               | * Required                             |
| First Name* Street Address* ity* Middletown                                                                                                    | M.I. Last Name*<br>ZIP Code<br>Apt/Suite/P.O.Box 19709<br>State*<br>Delaware   | * Required                             |
| First Name* Street Address* ity* Middletown mail & Phone Why do we ask for your email and mobile pho                                                                                                   | M.I. Last Name*<br>ZIP Code<br>Apt/Suite/P.O.Box 19709<br>State*<br>Delaware   | * Required                             |
| First Name*  First Name*  Street Address*  ity*  Middletown  mail & Phone  Why do we ask for your email and mobile pho Email Address*                                                                  | M.I. Last Name*<br>ZIP Code<br>19709<br>State*<br>Delaware •<br>confirm Email* | * Required                             |
| First Name* First Name* Street Address* Middletown Middletown Mity do we ask for your email and mobile phy Email Address* Mobile Phone Number                                                          | M.I. Last Name*<br>ZIP Code<br>19709<br>State*<br>Delaware •<br>Confirm Email* | * Required                             |
| First Name*  First Name*  Street Address*  ity*  Middletown  mail & Phone  Why do we ask for your email and mobile phone  Email Address*  Mobile Phone Number  Daytime Phone Number                    | M.I. Last Name*<br>ZIP Code<br>19709<br>State*<br>Delaware •<br>Confirm Email* | * Required                             |
| First Name*  First Name*  Street Address*  ty*  Middletown  mail & Phone  Why do we ask for your email and mobile pho Email Address*  Mobile Phone Number  Daytime Phone Number  mployment             | M.I. Last Name*<br>ZIP Code<br>19709<br>State*<br>Delaware •<br>Confirm Email* | * Required                             |
| First Name*  First Name*  Street Address*  ity*  Middletown  mail & Phone  Why do we ask for your email and mobile pho Email Address*  Email Address*  Daytime Phone Number  mployment  Annual Salary* | M.I. Last Name*<br>ZIP Code<br>19709<br>State*<br>Delaware •<br>Confirm Email* | * Required                             |

2. Read the Client Relationaship Summary then check the box

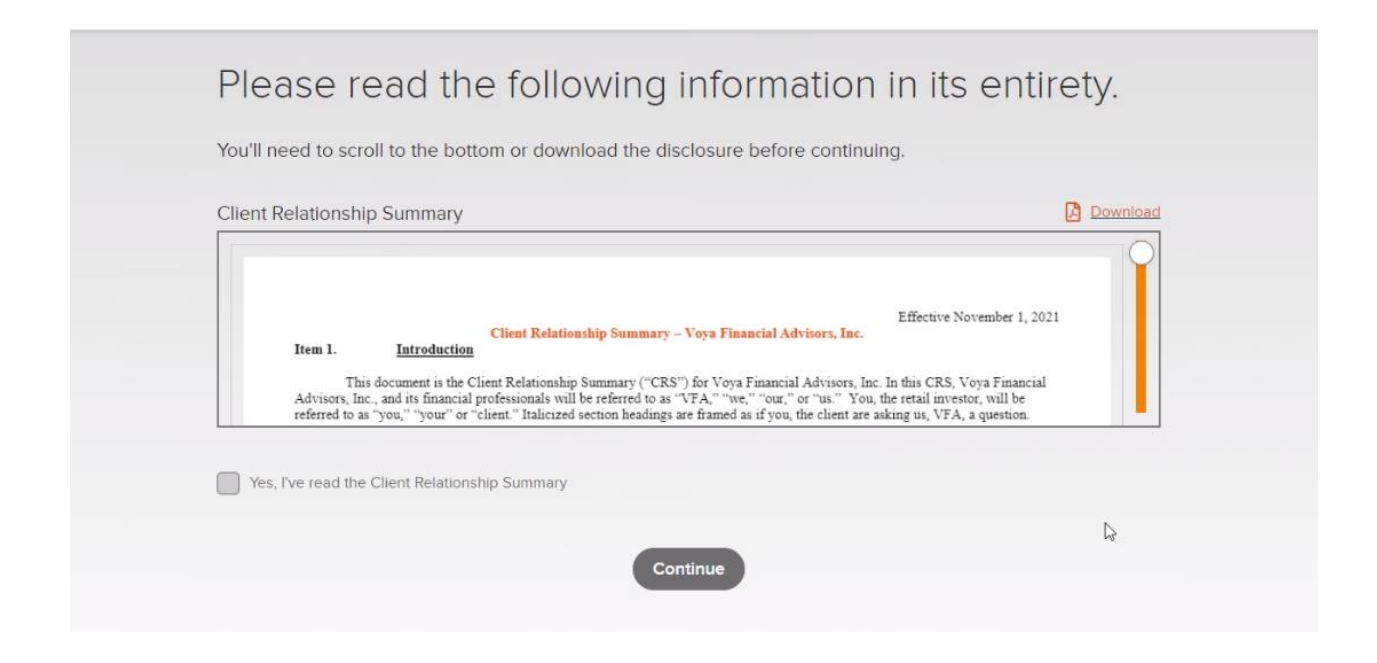

3. You can enter your retirement goals or you can leave the default information

| ay, now it's time<br>of the second second second second<br>goal is yet. Give us y<br><u>information</u> to estimat | to set some<br>mind to know wh<br>our best guess—<br>te how ready you                                                    | e goals.<br>ere you stand. I<br>-you can make<br>may be for retii                                                                                                    | lt's okay if you<br>changes later.<br>rement                                                                                                    |
|----------------------------------------------------------------------------------------------------|----------------------------------------------------------------------------------------------------|----------------------------------------------------------------------------------------------------|----------------------------------------------------------------------------------------------------|
| elps to have a goal in<br>goal is yet. Give us y<br><u>information</u> to estimat                                  | mind to know wh<br>/our best guess—<br>te how ready you                                                                  | ere you stand. I<br>-you can make o<br>may be for reti                                                                                                    | lt's okay if you<br>changes later.<br>rement                                                                                                    |
| intornation to estima                                                                                              | ite now ready you                                                                                                    | may be for retu                                                                                                    |                                                                                                    |
| ave 70% * of my                                                                                                    | 37 and save e pre-retirement ir                                                                                          | nough<br>Icome.                                                                                                    | ₽.                                                                                                    |
| I have already st<br>ent, the average person may need to                                                           | aved \$0.                                                                                                    | annual income.                                                                                                    |                                                                                                    |
| a, based on these                                                                                                  | e goals will you                                                                                                    | u be ready?                                                                                                    |                                                                                                    |
| e                                                                                                    | nt to retire at age (<br>ave 70% * of my<br>I have already s<br>ant, the average person may need to<br>a, based on these | nt to retire at age <u>67</u> and save e<br>ave <u>70%</u> * of my pre-retirement in<br>I have already saved <u>\$0</u> .<br>ent, the average person may need to replace at least 70% of their<br>a, based on these goals will you | nt to retire at age 67 and save enough<br>ave 70% * of my pre-retirement income.<br>I have already saved \$0.<br>ent, the average person may need to replace at least 70% of their annual income.<br>a, based on these goals will you be ready? |

4. If you are not interested in purchasing the Morning Star Retirement Manager, please click "No Thanks"

| RBA  | Need Help? ¿Necesita                                                                                                    | Ayuda?    |
|------|----------------------------------------------------------------------------------------------------|-----------|
| ABC  | Setting a financial goal is one thing. Reaching it is another.<br>Would you like some help?                                                                                                    | CONFIR    |
|      | Your employer offers the opportunity for you to receive professional investment advice through<br>Morningstar® Retirement Manager™                                                                                                    |           |
| Fo   | M  RNINGSTAR                                                                                                    | ou<br>er. |
|      | Morningstar Retirement Manager is a fee-based managed account program offered by Morningstar Investment Management LLC. When you elect this program, you hand over the responsibility of managing your retirement account to Morningstar's investment professionals.                                                                                                    |           |
|      | The Retirement Manager program:<br>Provides professional investment selection<br>Recommends an appropriate savings level<br>Develops a retirement goal for you to work toward<br>Monitors your account quarterly and makes adjustments so you can stay focused on reaching your goal<br>Delivers regular progress reports so you always know how you're doing                                                                                                    |           |
|      | If Retirement Manager sounds like something you would like to elect, simply complete the acknowledgment section below and choose the option to "Select This Service".                                                                                                    |           |
|      | <ul> <li>I acknowledge the following:</li> <li>I have received the <u>Morningstar Summary and Fee Disclosure</u>.</li> <li>I have received the <u>Morningstar Agreement</u>. <u>Privacy Notice and Form ADV Part 2A and Part 2B</u>.</li> <li>I agree to the terms and conditions described in the above documents, including information about any applicable fees.</li> <li>After I enroll in the Morningstar program, the program fee will be deducted from my account. I can cancel my membership in the program at any time.</li> <li>All advisory services are provided by Morningstar, a federally registered investment advisor independent of Voya. Neither Morningstar nor Voya guarantee future results or performance.</li> </ul> |           |
|      | NO THANKS SELECT THIS SERVICE                                                                                                    |           |
| VOYA | You can change your mind later.                                                                                                    |           |
|      | Voya and its companies are not affiliated with Morningstar Investment Management LLC or its affiliates and receive no fee or other                                                                                                    |           |

- 5. Review the estimated information and adjust your precentage accordingly to your saving goals. If you would like to enroll on a Roth basis then click "See more Saving Options(including Roth)" Please note only the first 2% is matched by the DRBA.
- 6. When you have your election picked, click "Guide Me" to enroll in a pre-defined investment strategy

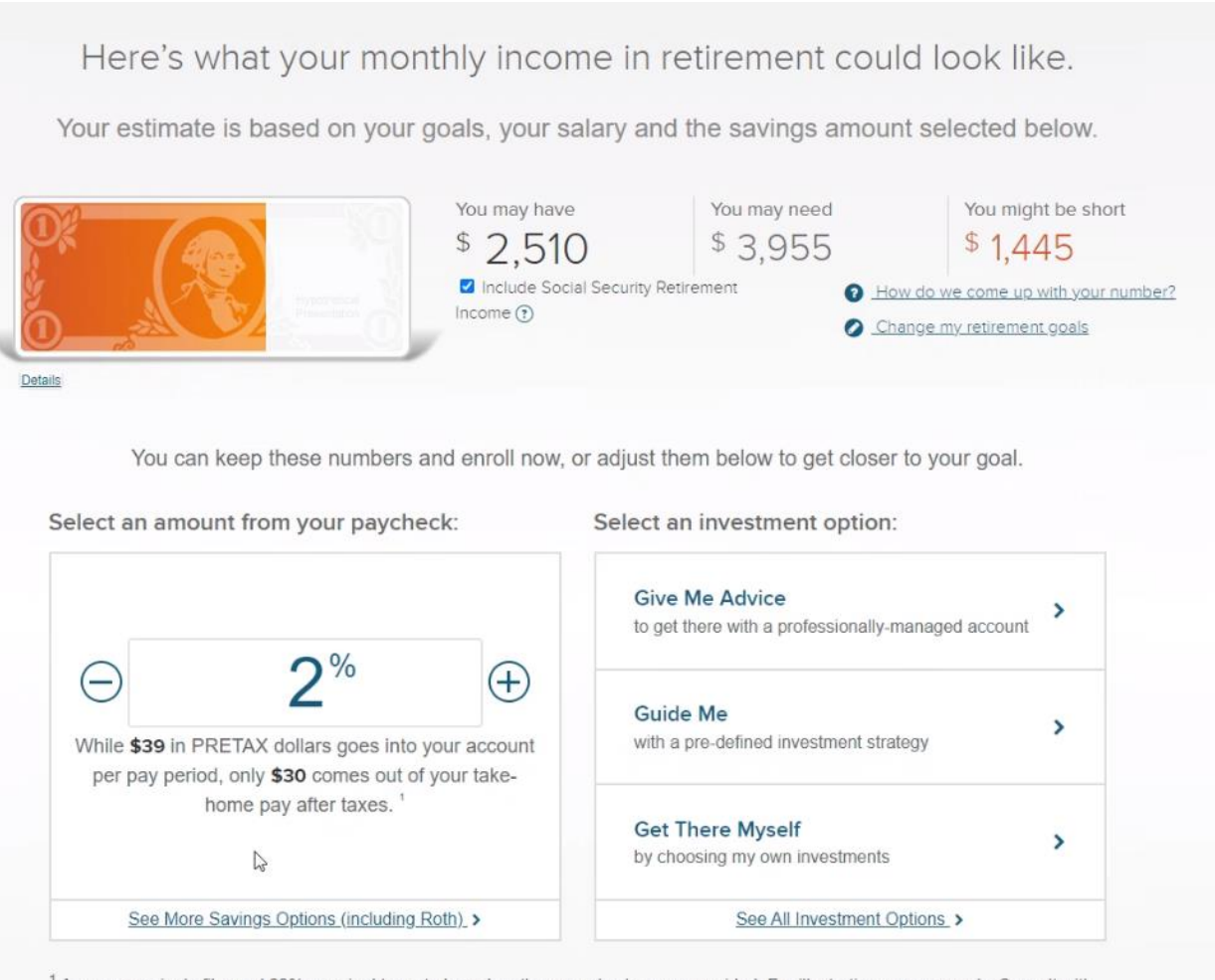

<sup>1</sup> Assumes a single filer and 22% marginal tax rate based on the annual salary you provided. For illustrative purposes only. Consult with an appropriate tax and/or legal advisor regarding your situation as your individual rate may vary. ①

- 7. Choose one of the investment options. It is *recommended* to enroll in the fund that is closest to your 65<sup>th</sup> birthday.
  - a. For example, a person born in 2000 would be 65 in the year 2065. therefore, based on the below funds, it is recommended that they choose American Funds 2065 Target Date R6. Please note the fund portfolio tends to be less risky and yield lower ROI for the funds the closer the fund is to the retirement date.

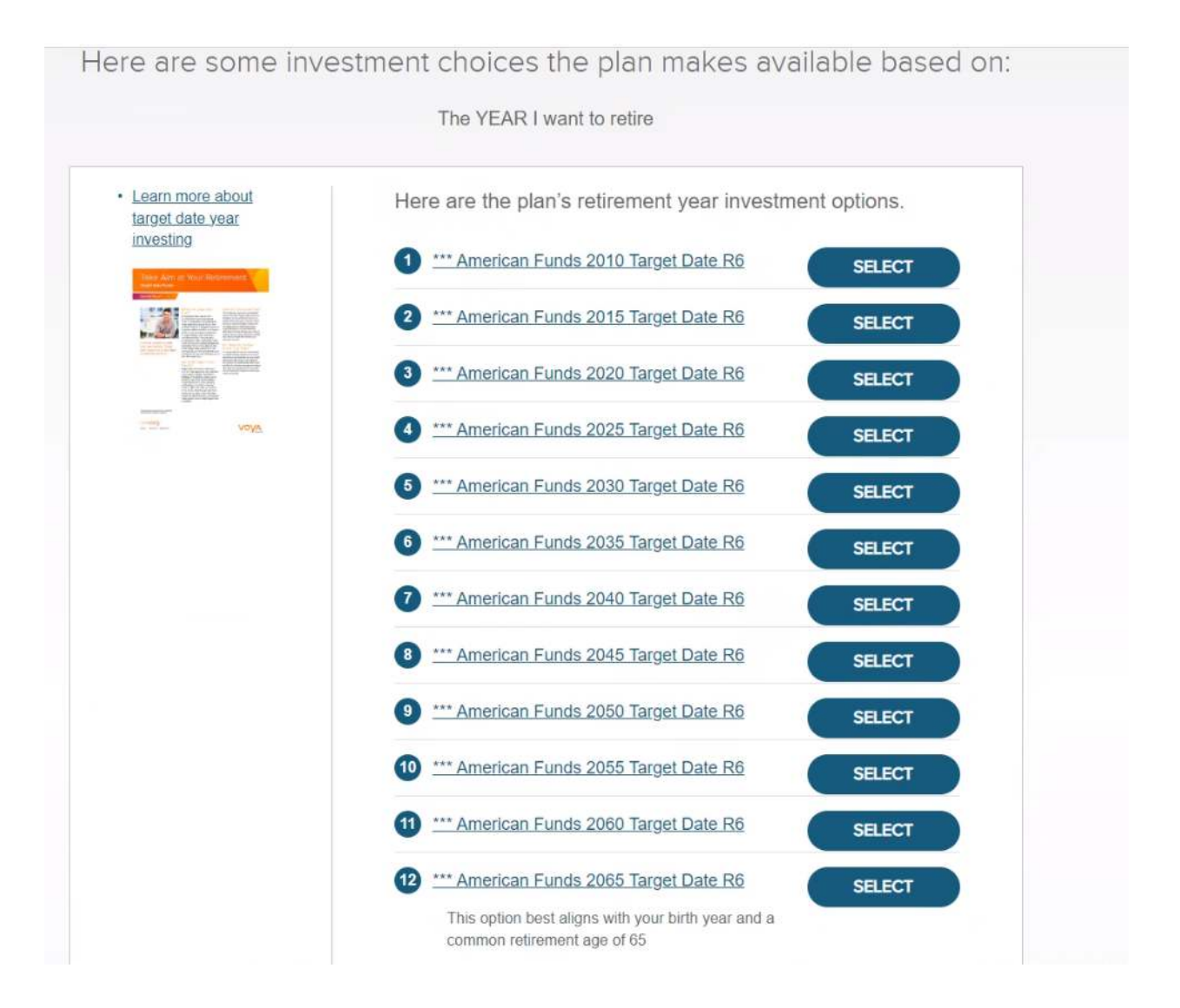

8. If you have your beneficiaries selected and their information, click "Elect Now"

| ABOUT ME                                                                                                    | SET A GOAL                                                                                                    | ENROLLMENT CHOICES                                                                                                    | REVIEW & CONFIRM                                                                                                  |
|----------------------------------------------------------------------------------------------------|----------------------------------------------------------------------------------------------------|----------------------------------------------------------------------------------------------------|----------------------------------------------------------------------------------------------------|
| A beneficiary can t<br>important that you<br>do not designate a<br>your retirement pla<br>consult with your e<br>Note: If one or mo<br>benefits or may re-<br>receiving beneficia<br>consider bookmart | Now let's talk above<br>the any person or entity you choose to receive<br>designate a beneficiary so that your plan ar-<br>ny beneficiaries your account assets will be<br>in. Generally speaking, your account will be<br>imployer or Plan Administrator for additional<br>re of your named beneficiaries has a disabili-<br>ceive them in the future, please review the y<br>ry payouts may affect their eligibility for oth<br>sing it for later reading and electing your be<br>Would you like to elect your<br>ELECT LATER | Dut beneficiaries.<br>we the benefits of your retirement account aff<br>ssets are paid as you desire in the event of y<br>p paid in accordance with the plan document<br>paid to your estate unless otherwise specifi<br>information.<br>lity or special need and currently receives go<br><u>Voya Cares® website</u> to help better underste<br>er benefits. If you need more time to review<br>neficiaries after your enrollment is complete.<br>r beneficiaries now or later?<br>ELECT NOW | ter you die. It is<br>your death. If you<br>t that governs<br>ied. Please<br>overnment<br>and how<br>the website, |

9. Enter your beneficiary information and click "SUBMIT"

| Marital Status*             |                          |              |  |
|-----------------------------|--------------------------|--------------|--|
| Single •                    |                          |              |  |
|                             |                          |              |  |
| Beneficiary 1               |                          | D Start Over |  |
|                             |                          |              |  |
| Beneficiary Type*           | *                        |              |  |
|                             | Tunož                    |              |  |
| Relationship*               | Primary                  |              |  |
|                             |                          |              |  |
|                             |                          |              |  |
| Percent                     | Equal Percent to all     |              |  |
|                             |                          |              |  |
| This beneficiary lives at m | y current home address   |              |  |
|                             |                          | 13           |  |
| Foreign address (outside t  | he United States)        |              |  |
|                             |                          |              |  |
| Street Address              | Apartment / Suite / P.O. | ZIP Code     |  |
|                             |                          |              |  |
| City                        | State                    | •            |  |
|                             |                          |              |  |

10. Review the information. If this is what you intended then click the acknowledgement check box and click "Enroll Now" button. Please note the automatic increases are optional.

| Employee Pre                                             | eTax                                                                                          |                                                          |                                                   |                                                                |
|----------------------------------------------------------|-----------------------------------------------------------------------------------------------|----------------------------------------------------------|---------------------------------------------------|----------------------------------------------------------------|
| Employeeric                                              |                                                                                               |                                                          |                                                   |                                                                |
| Contributing 2 <sup>%</sup>                              | <sup>b</sup> of salary or <sup>\$</sup> 39 per pay period. O                                  | nly \$30 comes out of                                    | your take-home pay.                               | This                                                           |
| assumes a singl<br>purposes only. C<br>individual rate m | e filer and 22% marginal tax rate bas<br>Consult with an appropriate tax and/o<br>iay vary. ⑦ | sed on the annual salar<br>r legal advisor regardin      | y you provided. For il<br>g your situation as yo  | lustrative<br>pur                                              |
| Would you like                                           | to pick up the pace each year                                                                 | ?                                                        |                                                   |                                                                |
| YES,                                                     | I would like to set an annual automat                                                         | tic increase starting on                                 | 09/15/2023                                        |                                                                |
| Please note.                                             | Any changes to my savings rate each ye                                                        | ar will be subject to norma                              | al plan processing.                               |                                                                |
| Increase my 🕻                                            | mployee PreTax contribution by                                                                | until m                                                  | y total rate reaches                              |                                                                |
|                                                          |                                                                                               |                                                          |                                                   |                                                                |
|                                                          |                                                                                               |                                                          |                                                   |                                                                |
|                                                          |                                                                                               |                                                          |                                                   |                                                                |
|                                                          |                                                                                               |                                                          |                                                   |                                                                |
| I acknowledge<br>All account informat                    | that:<br>tion and transactions are subject to term                                            | ns of my plan. I provide m                               | y informed consent to t                           | he electronic delivery of                                      |
| Important Information<br>the period of my en             | an by Voya via this website. I understand<br>rollment. I understand that the most rece        | d that this consent applies<br>ent versions of these doc | s to the documents ava<br>uments are available o  | ilable on this website during<br>n the website. I will be able |
| select paperless or<br>enrolled.                         | mail delivery options and manage my co                                                        | ommunication preference                                  | s on the participant we                           | bsite once I have successfu                                    |
| I understar                                              | nd that by selecting the Enroll Now butto<br>Information—including fees, investment           | on, I acknowledge the abo<br>options and investment p    | ove statements and affi<br>performance—prior to s | rm that I have reviewed<br>ubmitting my enrollment             |
| a la mi a ma                                             |                                                                                               |                                                          |                                                   |                                                                |